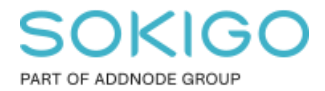

Produkt: GEOSECMA for ArcGIS Område: Desktop Modul: LVDB Skapad för Version: 10.9.1 SP6 Uppdaterad: 2025-01-03

### Dela Företeelse

Dela företeelse använder man om man behöver dela upp en företeelse på en del av en länk.

Gör du detta så får du alltså två företeelser på länken där du har valt delningen och kan redigera delarna separat.

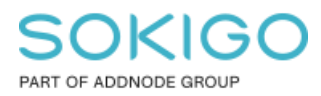

Sida 2 av 4

# Innehåll

| Dela Företeelse    | 1 |
|--------------------|---|
| 1. Sammanfattning  | 3 |
| 2. Dela företeelse | 3 |

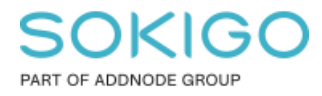

# 1. Sammanfattning

Guiden visar ett exempel där vi delar företeelsen Gatunamn med en delningspunkt.

### 2. Dela företeelse

För att göra en delning så markerar du först den företeelsen som du vill dela. Om du har flera lager tända så gör du det via att markera länken och i rullgardinslistan välja lagret för företeelsen, i detta exempel Gatunamn:

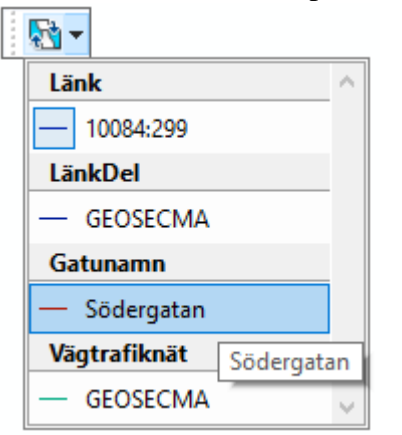

Klicka sedan på Dela Företeelse i modulens verktygsmeny.

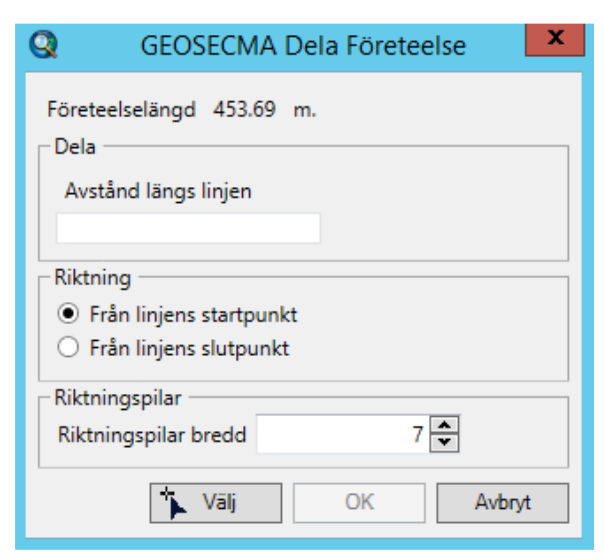

### Dela:

Avståndet längs linjen som delningen ska utföras.

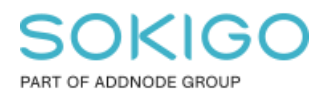

#### Sida 4 av 4

#### **Riktning:**

Om avståndet till delningen ska räknas från linjens start- eller slutpunkt.

#### **Riktningspilar bredd:**

Bredd på de pilar som visar riktningen

#### Välj:

Klicka här för att aktivera en markör som gör att du kan peka ut delningspunkten för var delningen av företeelsen ska ske.

| <b>Q</b> GEOSECMA Dela Före                            | teelse | ×    | 1          |
|--------------------------------------------------------|--------|------|------------|
| Företeelselängd 113.17<br>Dela<br>Avstånd längs linjen | m.     | -    | Länk: Länk |
| Riktning Från linjens startpun Från linjens slutpun    | kt     | *    |            |
| Riktningspilar<br>Riktningspilar bredd                 | 7 🔹    |      |            |
| 🖡 Vālj                                                 | OK Avt | pryt |            |

När du är klar med markeringen så klickar du på "OK" och godkänner ändringen.

Nu kan du markera de två företeelserna separat. Med fördel så har du alla andra lager iprojektet släckta:

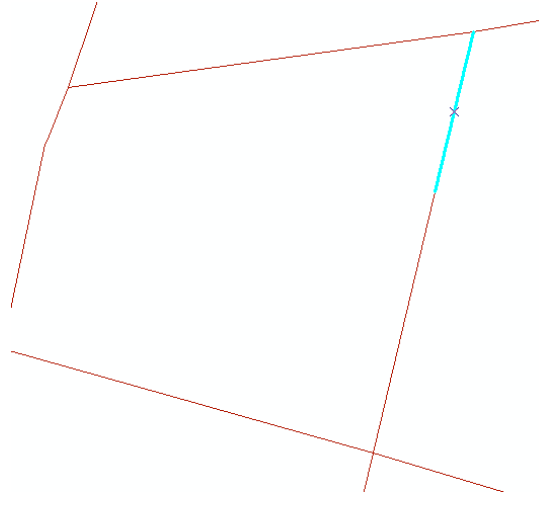